# 山梨学院大学 デジタル受験票発行手順

受験生は、選抜日の3日前の0時00分からデジタル受験票が発行することができます。

例:選抜日が11月12日の場合、11月9日の0時00分から

① 山梨学院大学のホームページにアクセスする。

https://www.ygu.ac.jp/admission/

 2023年度 入学者選抜 WEB出願はこちら」を クリックする。

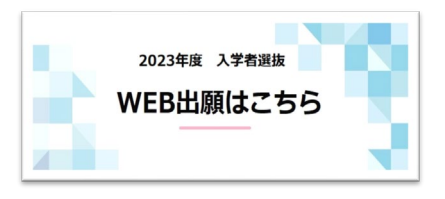

③ 出願時に登録したメールアドレスとパスワードを入力する。

| ₩₩₩45<br>₩₩₩<br>₩<br>₩                                                                    |        |
|-------------------------------------------------------------------------------------------|--------|
| 入学者選抜内容等については、本学のホームページをご確認ください。<br>登録したメールアドレス、パスワードを入力して、ログインボタンをクリックしてください。<br>メールアドレス | メールアドレ |
| バスワード                                                                                     |        |
| □パスワードを表示する<br>ログイン                                                                       | パスワード  |

④ メールで届いた6桁の認証コードを入力する。

| 認証コード入力                                              |       |
|------------------------------------------------------|-------|
| 登録されているメールアドレスに認証コードを送信しました。<br>認証コードを入力してログインして下さい。 |       |
| 認証コード                                                |       |
| <b>ログイン</b><br>認証コードが受信できない場合はこちら                    | 認証コード |

⑤ 「出願内容の確認」をクリックする。

| アカワント情報を先に設定して頂き | ますと、出験の際に志験者情報の入力画面で初期表示が可能です。 |         |
|------------------|--------------------------------|---------|
| 学校一覧             |                                |         |
| 山梨学院大学           |                                | * ^     |
|                  | +                              | お気に入り解除 |
|                  | はじめに 出願 出願内容の確認 合格発表 入試情報サ     | 11      |

#### ⑥「出願内容を確認」をクリックする。

| 山梨学院大学        |                         | ^    |
|---------------|-------------------------|------|
| 出願管理番号: 00000 | 002275                  | 追加出颖 |
| 出願登録番号        | 10100732542             |      |
| 状態            | 決済済                     |      |
| 入試区分          | 総合型選抜 I 期 (国・ス)         |      |
| 学部学科          | 国際リベラルアーツ学部 国際リベラルアーツ学科 |      |
| 試験日           | 2022年9月23日(金)           |      |
| 試験会場          | 本学                      |      |
| 出願内容を確認       |                         |      |

### ⑦ ページの一番下にある「デジタル受験票ダウンロード」をクリックする。

| 円(八元はの又仏い元 J 小つ女) | 時間的なLLX來C41より。こう承入/とCV% |
|-------------------|-------------------------|
| 申込状況              |                         |
| 出願登録日時            | 2022/09/12 00:49        |
| お支払期限             | 2022年 9月 15日 (木)        |
| お支払(予定)金額         | 0円                      |
| お支払方法             | 窓口受付                    |
| 入金状況              | 決済済                     |
| お支払金額             |                         |
| お支払日時             | 2022/09/14 13:56        |
|                   |                         |

## ⑧ デジタル受験票のPDFファイルが表示されます。

| 2022/            |             |                 | (1)各選択区分の試験時刻までに、選抜会場へ                       |
|------------------|-------------|-----------------|----------------------------------------------|
| 2023年度 山梨字院大字受験票 |             | 大子受駛票           | お越しください。                                     |
|                  |             |                 | (2) 選抜当日は印刷した受験票を必ず持参し、                      |
|                  |             |                 | 選抜会場の自席机上に置いてください。                           |
|                  |             |                 | <ul><li>(3)筆記用具は「シャーブペンシル」・「HB」の鉛筆</li></ul> |
|                  |             |                 | 手動式小型鉛筆削り・消しゴムに限ります                          |
| 文映會考             |             |                 | (私有の下敷き・定規等の文具は使用できません。                      |
|                  |             |                 | (4) スマートフォン・携帯電話等電子機器類の使用は                   |
| 154 ME           |             |                 | できません。                                       |
| フリガナ             |             | 生年月日            | (5)筆記試験開始後、20分を経過した遅刻者は当日                    |
|                  |             |                 | すべての受験を認めません。総合型選抜、                          |
| 氏名               |             |                 | 学校推薦型選抜においては「受験上の注意」                         |
|                  |             | 100 000 000 000 | が終了するまでとします。(ただし、公共の交通                       |
| 学校名              |             | 曲寺芋校            | 機関の運体・遅延等による正当な事由によるもの                       |
|                  |             |                 | を除ぎます)。                                      |
| 訓練要場             |             | 会場              | (6) 選抜当日、新方コロナウイルス感染症・                       |
|                  |             |                 | インフルエンザ・はしか等の感染症を発症して                        |
| at the D         |             |                 | いる場合は、他の受験生への感染を防止する                         |
|                  |             |                 | ため受験をご遠慮願います。その場合は本学                         |
|                  |             | ו ר             | 入試センターへお問い合わせください。                           |
|                  | 写真          | 1               | <ul><li>(7) 選抜会場においては、すべて監督者の指示に</li></ul>   |
|                  | (4cm × 3cm) | 1               | 従ってください。                                     |
|                  |             |                 | (8) 選抜日当日はマスクを持参し着用してください。                   |
|                  |             |                 | お問い合わせ先                                      |
|                  |             | 1               | 山梨学院大学入試センター 055-224-1234                    |
|                  |             |                 |                                              |

## ⑨ ダウンロードしたデジタル受験票を印刷する方法

#### 1. 家庭用プリンタで印刷する。

Wi-Fi接続や通信でのデータ送信が可能の場合、お持ちのプリンタで印刷できます。

#### 2. コンビニエンスストアで印刷する。

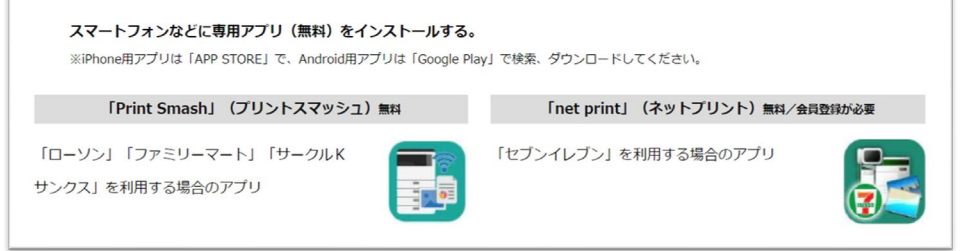

※白無地用紙、A4サイズで印刷してください。